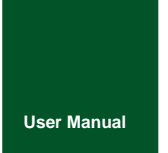

CAN Bus Message Records and Wireless Data Transmission Equipment

UM01010101 V1.01 Date: 2019/03/15

Product User Manual

| Category    | Contents                              |
|-------------|---------------------------------------|
| Keywords    | CAN-Bus message recording and storage |
| Description | Product User Guide                    |

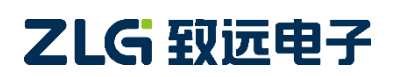

CAN Bus Message Recording and Wireless Data Transmission Equipment User Manual

### **Revision History**

| Version | Date                  | Description                                                                                                    |
|---------|-----------------------|----------------------------------------------------------------------------------------------------|
| V0.90   | September 18,<br>2017 | Created                                                                                                    |
| V1.01   | March 15, 2019.       | Updated the document header and footer and "Sales and Service Network" content, and added the "Disclaimer" content |

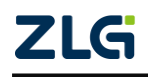

## Contents

| 1. Product Introduction               | 1                                                   |
|---------------------------------------|-----------------------------------------------------|
| 1.1 Product Overview                  |                                                     |
| 1.2 Product characteristics           |                                                     |
| 1.3 Typical application               |                                                     |
| 2. Product Specification              |                                                     |
| 2.1 Electrical Parameters             | 4                                                   |
| 2.2 Operating temperature             | 4                                                   |
| 2.3 Protection class                  | 4                                                   |
| 2.4 Machine dimensions                | 5                                                   |
| 3. Product hardware interface des     | cription6                                           |
| 3.1 Interface layout                  |                                                     |
| 3.2 DB9 interface, flange terminal    | interface6                                          |
| 3.2.1 Power Interface                 |                                                     |
| 3.2.2 CAN-Bus interface               | 7                                                   |
| 3.3 USB interface                     | 9                                                   |
| 3.4 SD card interface                 | 9                                                   |
| 4. Configuration tool installation ar | nd introduction10                                   |
| 4.1 Software Installation             |                                                     |
| 4.2 Function description              |                                                     |
| 4.2.1 Device selection                |                                                     |
| 4.2.2 CAN configuration               |                                                     |
| 4.2.3 DO configuration                |                                                     |
| 4.2.4 Filtration                      |                                                     |
| 4.2.5 Trigger (record mode)           |                                                     |
| 4.2.6 Data converter                  |                                                     |
| 4.2.7 Menu operation                  |                                                     |
| 4.2.8 Set and get the device c        | lock                                                |
| 4.2.9 Download and obtain de          | vice configurations25                               |
| 4.2.10 Pause and resume rec           | ording25                                            |
| 4.2.11 Clear device storage           |                                                     |
| 4.2.12 Device information             |                                                     |
| 5. How to use the USBCAN function     | on27                                                |
| 5.1 CANTest test software installat   | ion27                                               |
| 5.2 Quick use demonstration of the    | e USBCAN function29                                 |
| 6. Quick instructions                 |                                                     |
| 6.1 Operational Guide                 |                                                     |
| 6.1.1 Configuration                   |                                                     |
| 6.1.2 Records                         |                                                     |
| 6.1.3 Upgrade                         |                                                     |
| 6.1.4 Change the card                 |                                                     |
| Product fault report form             |                                                     |
| ZLG                                   | ©2021 Guangzhou ZLG Electronics Technology Co.,Ltd. |

| CAN Bus Message Recording and Wireless Data Transmission Equipment User Manual | User Manual |
|--------------------------------------------------------------------------------|-------------|
| Product return procedure                                                       |             |
| Disclaimer                                                                     |             |

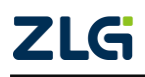

## **1. Product Introduction**

### 1.1 Product Overview

In the CAN bus troubleshooting, the biggest difficulty is occasional faults. This makes engineers or even CAN experts unable to accurately identify the fault cause. For example, the pitch system of the wind turbine had a CAN data transmission interruption in 72 hours; the dashboard of a new energy vehicle appeared "blank" once during a 10,000 km drive, but this could not reoccur; the high-speed train experienced an emergency deceleration due to abnormal CAN communication during a 2,000 km journey. These occasional CANFD communication exceptions have frightened engineers like time bombs. If one CAN bus data recorder is installed on an occasion prone to faults, it is equivalent to a "black box" to record CAN data, which helps analyze the fault cause.

Guangzhou ZLG Electronics Co., Ltd., as a leading manufacturer of the domestic CAN bus, has developed CANDTU series products for troubleshooting CAN buses, which can record CAN messages offline and perform GPRS and 4G transmission. It can easily complete the message recording and on-site monitoring of applications such as vehicles, ships, elevators, wind turbines, and construction machinery.

CANDTU-100UR series products are storage-type 1-channel CAN bus data recorders. The products can run independently from the PC and store CAN message data for a long time, which facilitates analysis and troubleshooting. The recorder can transfer the recorded data to a PC via an SD memory card. After format conversion of the raw data, users can analyze and evaluate the recorded data offline by using CANoe and CANScope.

CANDTU-100UR is also a CAN-Bus bus communication device that complies with USB2.0 high-speed specification protocol and integrates two CAN interfaces. The PC can be connected to the CAN-Bus network through the USB bus of the device to realize the data mutual transmission between the PC and the CAN-Bus network.

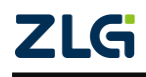

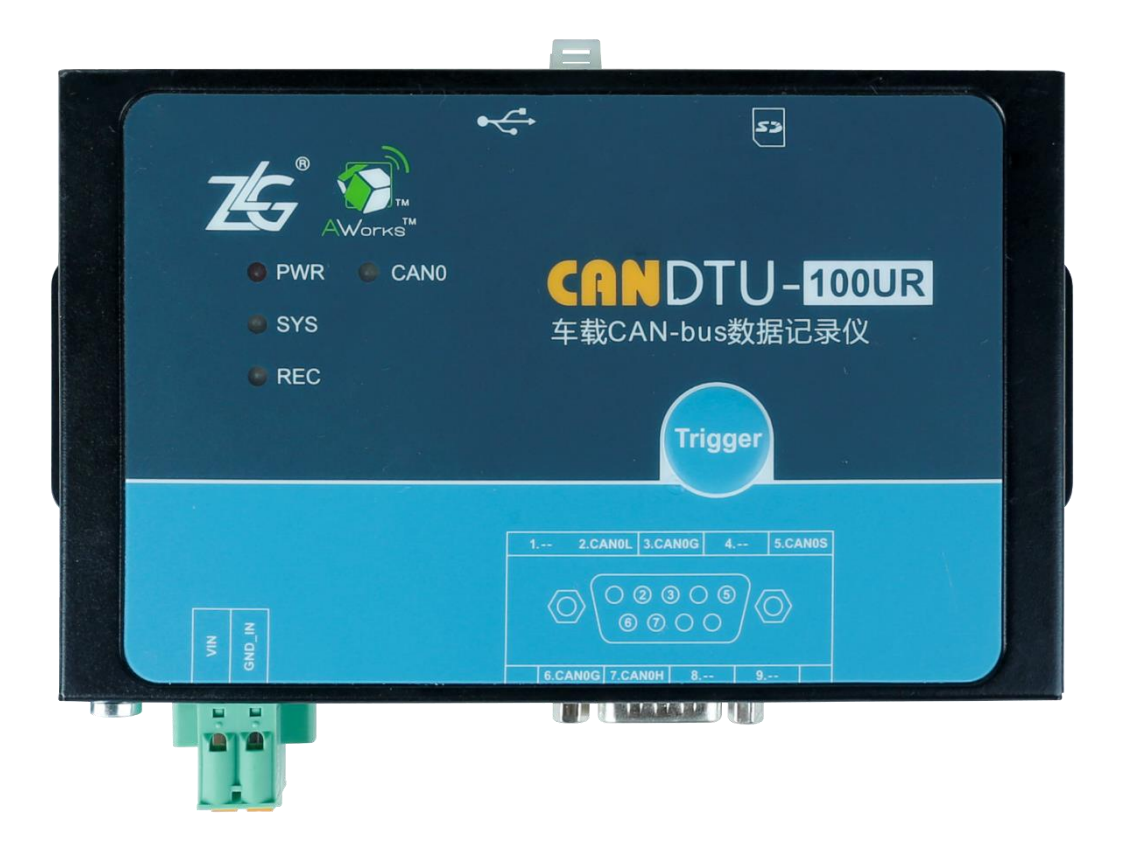

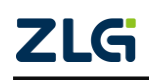

CAN Bus Message Recording and Wireless Data Transmission Equipment User Manual

User Manual

### **1.2 Product Features**

|                       | Number of channels: one user-configurable CAN channel                                                                                         |
|-----------------------|----------------------------------------------------------------------------------------------------|
|                       | Interface type: high-speed CAN (optional fault-tolerant CAN, single-wire CAN)                                                                 |
| CAN channel           | Baud rate: arbitrarily programmable between 5 Kbps and 1 Mbps                                                                                 |
|                       | Maximum received data flow: greater than 7,000 frames/s                                                                                       |
|                       | Surge protection: 2 kV (Class B)                                                                                                    |
|                       | Electromagnetic isolation: 3.5 kV                                                                                                    |
| PC interface          | Hi-speed USB2.0                                                                                                    |
|                       | Storage capacity: SD memory card of a maximum of 8 GB                                                                                         |
| Message recording     | Storage mode: rolling record, full stop                                                                                                    |
| and storage           | Record mode: long time recording, condition recording, pre-trigger recording, and timing recording                                            |
|                       | Data export: ASC or CCP data for CANoe, CANScope analysis                                                                                     |
| Real-time clock       | Built-in rechargeable lithium battery                                                                                                    |
| Software<br>resources | Supports the general configuration function library, which helps<br>users develop application programs with VC, VB, Delphi and C++<br>Builder |
|                       | Supports the configuration tool CANDTU                                                                                                    |
| Power supply voltage  | DC 7.5 ~ 48V                                                                                                    |
| Power consumption     | 2.568W                                                                                                    |
| Range of              | Operating temperature: -40 $^\circ \!\! C$ to +85 $^\circ \!\! C$ (without an SD card)                                                        |
| temperature           | Storage temperature: -40 $^{\circ}$ C to +85 $^{\circ}$ C (without an SD card)                                                                |
| External dimension    | 155.5mm×85.3mm×27mm                                                                                                    |

### **1.3 Typical Applications**

- High-speed train operation fault detection and troubleshooting
- Subway train running fault detection and troubleshooting
- Train control system operation fault detection and troubleshooting
- Wind turbine CAN communication fault detection
- Multi-channel CAN communication records and fault analysis for traditional vehicles and new energy vehicles
- Ship CANFD communication fault detection and troubleshooting
- Coal mine CAN communication fault analysis
- Elevator operation fault detection and troubleshooting
- Construction machinery operation fault detection and troubleshooting
- Operation detection and troubleshooting of aerospace vehicles and ancillary equipment

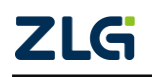

## 2. Product Specifications

### 2.1 Electrical Parameters

| Table 0.4 |            |            |
|-----------|------------|------------|
| Table 2.1 | Electrical | parameters |

| Doromotor         | Conditiona |         | Unit          |         |      |  |
|-------------------|------------|---------|---------------|---------|------|--|
| Falameter         | Conditions | Minimum | Typical Value | Maximum | Unit |  |
| Working voltage   | DC         | 7.5     | 12            | 48      | V    |  |
| Power consumption |            |         |               | 2.568   | W    |  |

### 2.2 Operating Temperature

| Parameter                | Conditions           | Minimum | Typical<br>Value | Maximum | Unit |
|--------------------------|----------------------|---------|------------------|---------|------|
| Operating<br>temperature | SD card not included | -40     | -                | 85      | °C   |
| Storage<br>Temperature   | SD card not included | -40     | -                | 85      | °C   |

Note: The operating temperature of the device depends on the SD card. The specifications are as follows:

SD card specifications: -25°C to +85°C (operating temperature), -40°C to +85°C (storage temperature).

### 2.3 Protection class

Table 2.3 Protection level-electrostatic discharge immunity test (IEC61000-4-2)

| Interface                       | Conditions | Test level | Test<br>voltage<br>(kV) | Test<br>Result | Remarks              |
|---------------------------------|------------|------------|-------------------------|----------------|----------------------|
| Power supply                    |            | Level 4    | 8                       | Class A        | Contact<br>discharge |
| CAN bus                         |            | Level 4    | 8                       | Class A        | Contact<br>discharge |
| Digital switch input and output |            | Level 4    | 8                       | Class A        | Contact<br>discharge |
| USB                             |            | Level 4    | 8                       | Class A        | Contact<br>discharge |

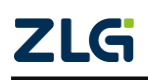

| Interface    | Conditions | Test Level | Test<br>Voltage<br>(kV) | Test<br>Result | Remarks             |
|--------------|------------|------------|-------------------------|----------------|---------------------|
| Power supply |            | Level 3    | 2                       | Class A        | Capacitive coupling |
| CAN bus      |            | Level 3    | 1                       | Class B        | Capacitive coupling |

Table 2.4 Protection level-electrical fast transient pulse group immunity test (IEC61000-4-4)

Table 2.5 Protection level-surge (impact) test (IEC61000-4-5)

| Interface    | Conditions | Test Level | Test<br>Voltage<br>(kV) | Test<br>Result | Remarks     |
|--------------|------------|------------|-------------------------|----------------|-------------|
| Damaganaka   |            | Level 3    | 1                       | Class A        | Line-line   |
| Power supply |            | Level 3    | 2                       | Class A        | Line-ground |
| CAN bus      |            | Level 3    | 1                       | Class B        | Line-line   |
|              |            | Level 3    | 1                       | Class B        | Line-ground |

Note: For details, see the attachment Electromagnetic Compatibility Test Report.pdf.

### 2.4 Mechanical Dimensions

Figure 2.1 shows the mechanical dimensions (unit: mm).

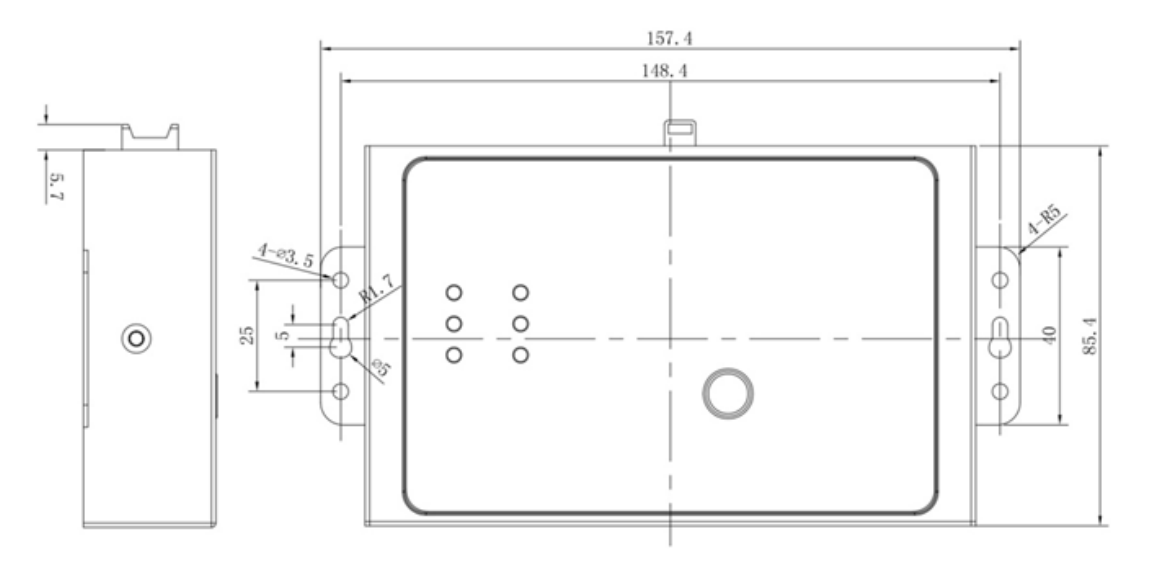

#### Figure 2.1 Mechanical dimensions

Note: For more detailed mechanical dimension drawings, contact our sales or technical support personnel.

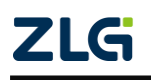

CAN Bus Message Recording and Wireless Data Transmission Equipment User Manual

### 3. Hardware Interfaces

This section introduces the hardware interfaces of CANDTU series devices.

### 3.1 Interface Layout

Figure 3.1 shows the device panel layout.

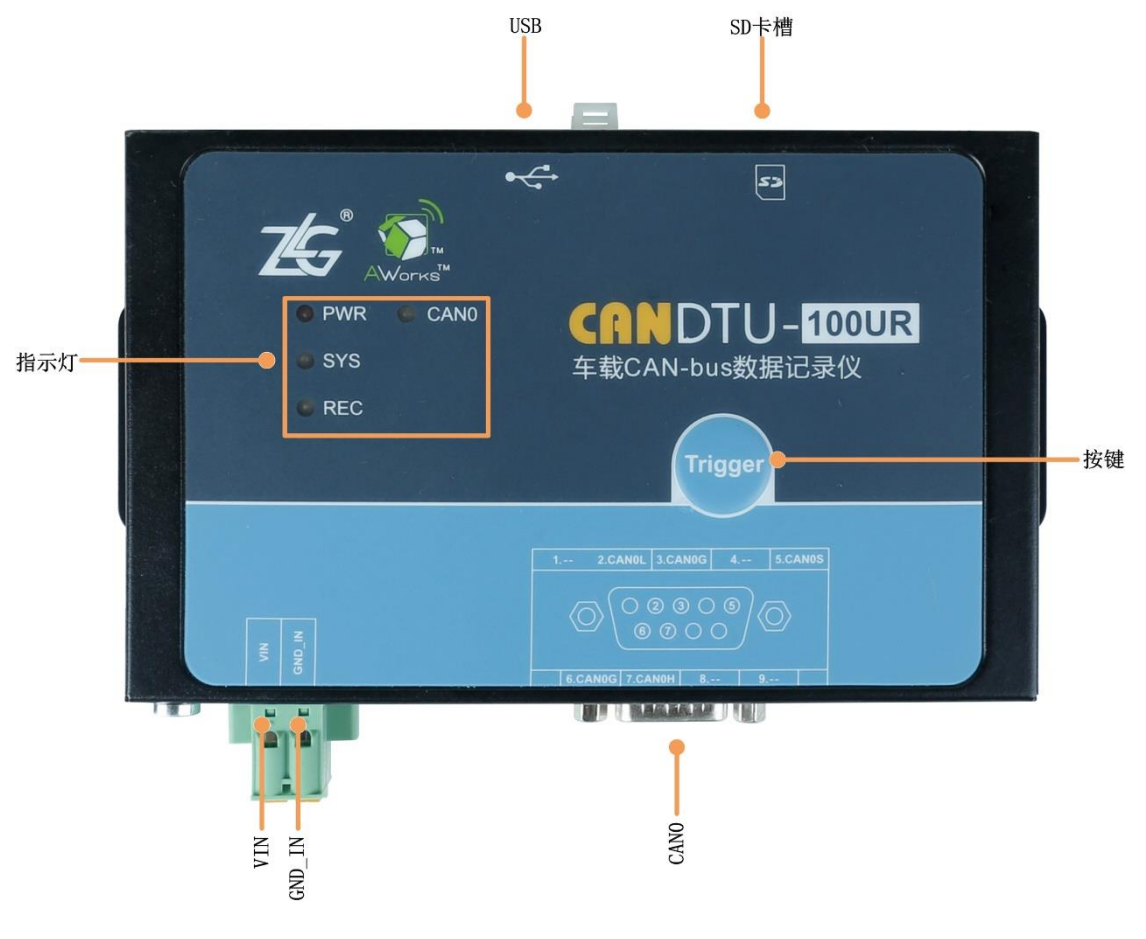

Figure 3.1 Panel layout

### 3.2 DB9 Interface, Flange Terminal Interface

### 3.2.1 Power Interface

The rated voltage of the power input of the device is 7.5-48 V DC . The physical form of the interface is a flange terminal. Table 3.1, Table 3.2 and Table 3.3 list the interface diagram, signal definition, and interface specifications.

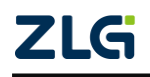

CAN Bus Message Recording and Wireless Data Transmission Equipment User Manual

#### Table 3.1 Power interface

| Туре            | Schematic Diagram |
|-----------------|-------------------|
| Flange terminal | VI-da             |

#### Table 3.2 Flange terminal signal definition

| Function interface | Signal definition | Signal description          |  |
|--------------------|-------------------|-----------------------------|--|
| Power              | VIN               | positive electrode of power |  |
| supply             | GND_IN            | negative electrode of power |  |

#### Table 3.3 Flange terminal signal definition

| Deremeter Nome  | Conditions | Rating  |               |         | Linit |
|-----------------|------------|---------|---------------|---------|-------|
| Farameter Name  | Conditions | Minimum | Typical value | Maximum | Unit  |
| Working voltage | DC         | 7.5     |               | 48      | V     |
| Power           |            |         |               | 2.568   | W     |
| consumption     |            |         |               |         |       |

#### 3.2.2 CAN-Bus interface

The device provides one isolated CAN-Bus interface. The physical form of the interface is a DB9 terminal. Table 3.4, Table 3.5 and Table 3.6 list the interface diagram, signal definition, and interface specifications.

#### Table 3.4 CAN interface

| Туре        | Schematic Diagram                                              | Pin description |
|-------------|----------------------------------------------------------------|-----------------|
| DB9, pin 89 |                                                                | 2: CAN_L        |
|             |                                                                | 3: CAN_GND      |
|             | $ \begin{array}{c}             7 \\             7 \\         $ | 5: CAN_SHIELD   |
|             |                                                                | 6: CAN_GND      |
|             |                                                                | 7: CAN_H        |

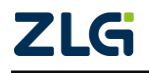

| Function interface | Signal definition | Signal description              |
|--------------------|-------------------|---------------------------------|
|                    |                   | CAN data transceiving           |
| CAN                | CAN_L             | differential inverted signal    |
|                    | CAN_GND           | CAN isolated ground             |
|                    | CAN_H             | CAN data sending and            |
|                    |                   | receiving differential positive |
|                    |                   | phase signal                    |
|                    | CAN_SHIELD        | CAN shield ground               |

Table 3.5 Flange terminal signal definition

|  | Table 3.6 | CAN-Bus | interface | specifications |
|--|-----------|---------|-----------|----------------|
|--|-----------|---------|-----------|----------------|

| Paramet                                  | Minimum             | Typical<br>Value | Maximum | Unit |     |
|------------------------------------------|---------------------|------------------|---------|------|-----|
| Communication baud rate                  |                     | 5k               |         | 1M   | bps |
| Number of nodes                          |                     |                  |         | 110  | pcs |
|                                          | CANH                | 2.75             | 3.5     | 4.5  |     |
| Dominant level (logic 0)                 | CANL                | 0.5              | 1.5     | 2    |     |
|                                          | CANH                | 2                | 2.5     | 3    |     |
| Recessive level (logic 1)                | CANL                | 2                | 2.5     | 3    |     |
| Differential level                       | Dominant (logic 0)  | 1.2              | 2       | 3.1  | N/  |
| Differential level                       | Recessive (logic 1) | -0.5             | 0       | 0.05 | v   |
| Maximum withstand voltage of the bus pin |                     | -18              |         | 18   |     |
| Instantaneous voltage of the bus         |                     | -100             |         | +100 |     |
| Isolation voltage (DC)                   |                     | 3500             |         |      | V   |

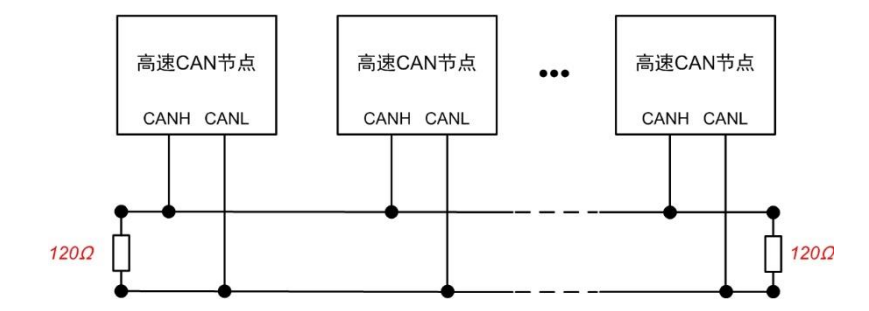

Figure 3.4 Typical high-speed CAN network connection

The CAN bus adopts balanced transmission. ISO11898-2 stipulates: In the high-speed CAN, a 120 ohm terminal resistor needs to be connected to the network terminal node to eliminate signal reflection on the bus and avoid signal distortion. Figure 3.4 shows the high-speed CAN network topology.

The device has a built-in 120 ohm terminal resistance, which can be configured to

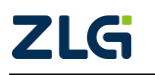

turn on or off by using the configuration tool CANDTU. For operation details, see 4.2.2.

Note: The bus communication distance and communication rate are related to the field application and can be designed according to the actual application and related standards. The CAN-Bus cable can use ordinary twisted pair, shielded twisted pair or standard bus communication cable. In long-distance communication, the terminal resistance value needs to be selected according to the communication distance, cable impedance and number of nodes.

### 3.3 USB Interface

The device provides one USB interface. The device communicates with the PC over the USB cable. The interface conforms to the high-speed USB2.0 protocol specification and can communicate with PCs compliant with USB1.1 and USB2.0 standards. The physical form of the interface is a Type-B USB port.

### 3.4 SD Card Interface

The device provides one SD card interface, which supports a maximum of 8 GB SD memory card for storing CAN bus message data. The interface adopts a self-locking card slot, and the SD card can be locked after the card is inserted according to the direction of the casing logo to prevent accidental falling off during use. When pulling out the card, just push it inwards to eject the SD card.

Note: Do not forcibly pull out the card when the device is in use. Otherwise, data loss or memory card damage may occur! If necessary, after pausing the recording by pressing the button (or configuration tool), gently push in and eject the SD card.. For details about how to pause the recording, see 4.2.10.

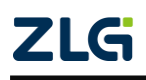

## 4. Configuration Tool Installation and Introduction

### 4.1 Software Installation

1) Double-click the software installation package to install the software. The dialog box shown in Figure 4.1 appears.

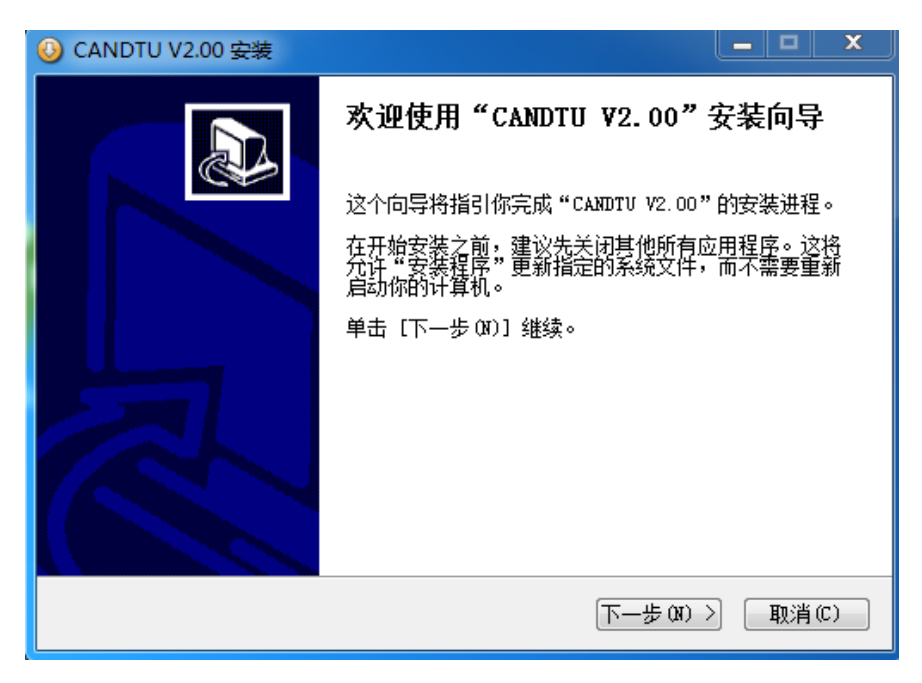

Figure 4.1 Installation wizard

2) Click "Next". The Choose Install Location dialog box appears.

| ◎ CANDTU V2.00 安装                                                     |             |
|-----------------------------------------------------------------------|-------------|
| <b>选择安装位置</b><br>选择"CANDIV V2.00"的安装文件夹。                              |             |
| Setup 将安装 CANDIV V2.00 在下列文件夹。要安装到不同文件夹<br>并选择其他的文件夹。 单击 [下一步(X)] 继续。 | ,单击 [浏览(8)] |
| 目标文件夹                                                                 | Salue on S  |
| C:\Program Files (x86)\CANDTU                                         | 测觉 (8)      |
| 可用空间: 117.3GB<br>Nullsoft Install System v2.46                        |             |
| (< 上一步 @) (下一步 @                                                      | 1) > 取消(C)  |

Figure 4.2 Selecting an installation path

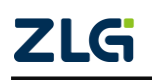

CAN Bus Message Recording and Wireless Data Transmission Equipment User Manual

3) Click "Next". The dialog box shown in Figure 4.3 appears.

| )CANDTU V2.00 安装                                                                                                    |                           |          |
|----------------------------------------------------------------------------------------------------|---------------------------|----------|
| <b>选择"开始菜单"文件夹</b><br>选择"开始菜单"文件夹,                                                                                                    | 用于程序的快捷方式。                |          |
| 选择"开始菜单"文件夹,<br>件夹。                                                                                                    | 以便创建程序的快捷方式。你也可以输入        | (名称,创建新文 |
| CANDTU                                                                                                    |                           |          |
| 360安全中心<br>7-Zip<br>Accessories<br>Administrative Tools<br>Blackhawk<br>CANdb<br>CANDTU<br>CANTest<br>CnSinDa SDC<br>Everything<br>Foxmail<br>Games |                           | THE T    |
| Nullsoft Install System v2                                                                                                    | . 46 ( <u>上一步</u> @) 安装 @ | ) 取消C)   |

Figure 4.3 Selecting the Start Menu Folder

4) Click "Install". The Install Driver dialog box appears.

| ] Windows 安全                                                                                    | ×            |
|-------------------------------------------------------------------------------------------------|--------------|
| 您想安装这个设备软件吗?                                                                                    |              |
| 名称: Guangzhou ZHIYUAN Electronics Stock Co.,<br>ダ 发布者: Guangzhou ZHIYUAN Electronics Stock Co., |              |
| 始终信任来自 "Guangzhou ZHIYUAN Electronics<br>Stock Co.," 的软件(A)。                                    | 安装(I) 不安装(N) |
| ⑧ 您应仅从可信的发布者安装驱动程序软件。我如何确定哪些设备软件可以安全安装?                                                         |              |

Figure 4.4 Installing the driver

5) Click "Install". The dialog box shown in Figure 4.5 appears.

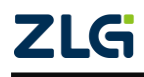

CAN Bus Message Recording and Wireless Data Transmission Equipment User Manual

User Manual

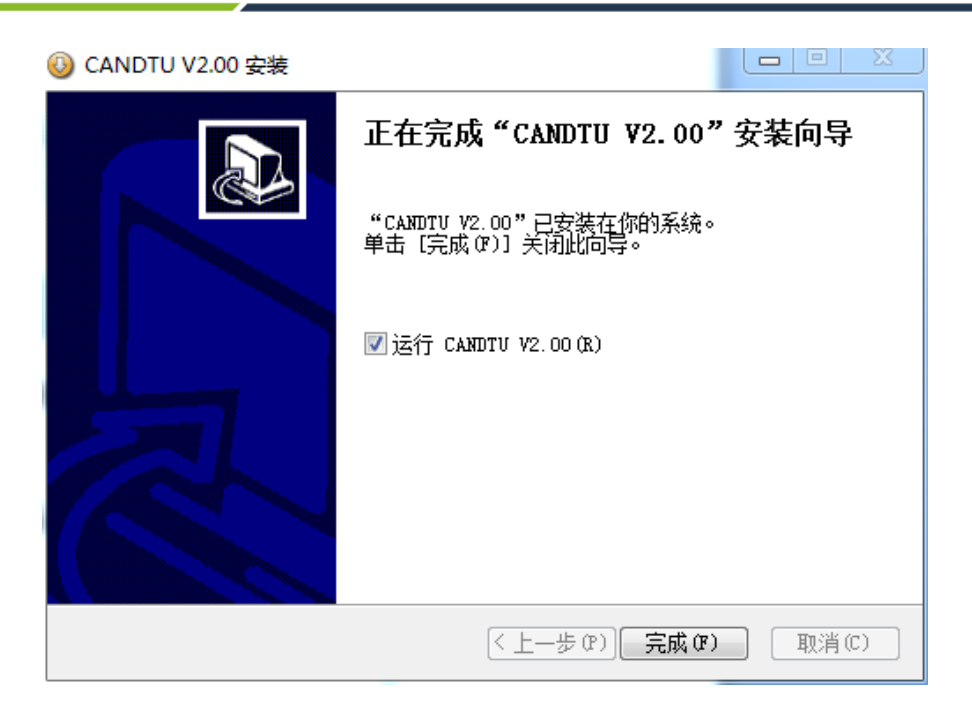

Figure 4.5 Installation complete

6) Click "Finish". The configuration software and driver are installed.

### 4.2 Function Description

After the program is installed, there will be shortcuts to the configuration tool on the desktop and start menu. Double-click the desktop icon to launch the program. The CAN configuration page appears by default, as shown in Figure 4.6. The tool interface is divided into four parts:

### 1) Menu bar:

Provide all operation commands of the configuration tool, including common operation commands in the shortcut toolbar, restore factory settings, etc.;

### 2) Shortcut Toolbar

Provide common operation buttons of the configuration tool to complete the quick operation of commands;

#### 3) Side navigation bar

Provide multiple categories of information tabs to quickly switch tabs;

### 4) Information settings bar

Operate the specific configuration information based on the options in the left navigation bar.

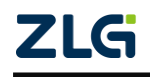

CAN Bus Message Recording and Wireless Data Transmission Equipment User Manual

User Manual

| ConfigTool - [CAN]                                                                                                    |                                                                                                    | 23 |
|----------------------------------------------------------------------------------------------------|----------------------------------------------------------------------------------------------------|----|
| 文件 视图 设备 帮助                                                                                                    | Language 1                                                                                                    |    |
| CANDTU-100UR-B 🔻                                                                                                    | 上         〇         ●         ●         ●         ●         ●         ●         ●         ●         ●         ●         ●         ●         ●         ●         ●         ●         ●         ●         ●         ●         ●         ●         ●         ●         ●         ●         ●         ●         ●         ●         ●         ●         ●         ●         ●         ●         ●         ●         ●         ●         ●         ●         ●         ●         ●         ●         ●         ●         ●         ●         ●         ●         ●         ●         ●         ●         ●         ●         ●         ●         ●         ●         ●         ●         ●         ●         ●         ●         ●         ●         ●         ●         ●         ●         ●         ●         ●         ●         ●         ●         ●         ●         ●         ●         ●         ●         ●         ●         ●         ●         ●         ●         ●         ●         ●         ●         ●         ●         ●         ●         ●         ●         ●         ●         ● |    |
| □       ●       ●       ●       ●       ●       ●       ●       ●       ●       ●       ●       ●       ●       ●       ●       ●       ●       ●       ●       ●       ●       ●       ●       ●       ●       ●       ●       ●       ●       ●       ●       ●       ●       ●       ●       ●       ●       ●       ●       ●       ●       ●       ●       ●       ●       ●       ●       ●       ●       ●       ●       ●       ●       ●       ●       ●       ●       ●       ●       ●       ●       ●       ●       ●       ●       ●       ●       ●       ●       ●       ●       ●       ●       ●       ●       ●       ●       ●       ●       ●       ●       ●       ●       ●       ●       ●       ●       ●       ●       ●       ●       ●       ●       ●       ●       ●       ●       ●       ●       ●       ●       ●       ●       ●       ●       ●       ●       ●       ●       ●       ●       ●       ●       ●       ●       ●       ●       ● | CANO<br>▼ CANO 正常模式 ▼ 250 kbps ▼ ♥使用内置120.0电阻<br>■ 自定义波特案 250000 bps 75.0% 波特率计算器<br>¥<br>▼ 记录描误帧                                                                                                    |    |
| 3                                                                                                    |                                                                                                    |    |

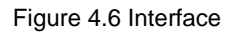

#### 4.2.1 Device Selection

When using the configuration software, select the corresponding device model, as shown in Figure 4.7.

| ConfigTool - [CAN]     ConfigTool - [CAN]     ConfigTool - [ |                                                                                                    |
|----------------------------------------------------------------------------------------------------|----------------------------------------------------------------------------------------------------|
| 文件 视图 设备 帮助 Langu                                                                                                    | Jage                                                                                                    |
| CANDTU-200UR                                                                                                    | ■ RF 时钟 获取设备配置 下载配置 暂停记录 恢复记录 清空设备 设备信息 关于                                                                                                    |
| CANDTU-200UR<br>CANDTU-200R-MINI<br>CANDTU-100UR<br>CANDTU-200UWGR<br>CANDTU-200UWR<br>CANDTU-100R-MINI<br>CANDTU-100UR-B                                                                                                    | CAND       正常模式 ▼       250 kbps ▼       ● 使用内置120Ω电阻         □ 自定义波特率       250000 bps 75.0%       波特率计算器         CAN1       CAN1       正常模式 ▼       250 kbps ▼       ● 使用内置120Ω电阻 |
| 中國文件管理         2           國文件管理         2           國文編等換器            資存縮空间分配                                                                                                    | <ul> <li>□ 自定义波特室 250000 bps 75.0% 波特室计算器</li> <li>☑ 记录描误帧</li> </ul>                                                                                                    |

Figure 4.7 Device selection

When the software retrieves that the device of the selected model is connected to the computer properly, the shortcut toolbar will change from dark to bright, as shown in Figure 4.8.

| 文件 视图 设备 帮助                                                                      | Language                                                                                                    |
|----------------------------------------------------------------------------------|----------------------------------------------------------------------------------------------------|
| CANDTU-100UR-B 🔻                                                                 | 通         ●         ●         ●         ●         ●         ●         ●         ●         ●         ●         ●         ●         ●         ●         ●         ●         ●         ●         ●         ●         ●         ●         ●         ●         ●         ●         ●         ●         ●         ●         ●         ●         ●         ●         ●         ●         ●         ●         ●         ●         ●         ●         ●         ●         ●         ●         ●         ●         ●         ●         ●         ●         ●         ●         ●         ●         ●         ●         ●         ●         ●         ●         ●         ●         ●         ●         ●         ●         ●         ●         ●         ●         ●         ●         ●         ●         ●         ●         ●         ●         ●         ●         ●         ●         ●         ●         ●         ●         ●         ●         ●         ●         ●         ●         ●         ●         ●         ●         ●         ●         ●         ●         ●         ●         ●         ● |
| ▲ * ***+<br>→ CAN<br>→ DO<br>→ 过滤<br>/ 记录<br>→ 20<br>文件管理<br>→ 数据转换器<br>→ 存储空间分配 | CANO       正常模式 ▼       250 kbps ▼       使用内置120Ω电阻         □ 自定义波特率       250000 bps 75.0%       波特率计算器         ☑ 记录错误帧                                                                                                    |

Figure 4.8 Device valid

4.2.2 CAN Configuration

CAN Bus Message Recording and Wireless Data Transmission Equipment User Manual

Figure 4.9 shows CAN configuration items.

| 🕥 ConfigTool - [CAN]              | and M AND                                                                                                    |            |
|-----------------------------------|----------------------------------------------------------------------------------------------------|------------|
| 文件 视图 设备 帮助                       | Language                                                                                                    |            |
| CANDTU-100UR-B 🔻                  | 通         点         ③         ●         ●         ●         ●           加载         保存         时钟         获取设备配置         下载配置         暂停记录         恢复记录         清空设备 | ● UBA信息 关于 |
| □                                 | CANO       正常模式 ▼       250 kbps ▼       ⑦使用内置120Ω电阻       2         □ 自定义波特率       250000 bps 75.0%       波特率计算器       2                                           | E          |
| □-■ 文件管理<br>■ 数据转换器<br>■ ● 存储空间分配 | ☑ 记录错误帧                                                                                                    |            |

Figure 4.9 CAN Configuration tab

The CAN Configuration tab contains the following parameters:

- 1) Channel enable
  - Selected: Enable the corresponding CAN channel.
  - Deselected: Disable the corresponding CAN channel.
- 2) Communication mode
  - Normal mode
  - Listen only mode
- 3) Communication baud rate

The drop-down menu provides common baud rates for CAN communication.

- 4) Use a built-in 120-ohm resistor (connected by default)
  - Selected: Connect the built-in 120-ohm resistor termination resistor corresponding to the CAN channel.
  - Deselected: Disconnect the built-in 120-ohm resistor termination resistor of the corresponding CAN channel.
- 5) Custom baud rate

If the provided common CAN communication baud rate cannot meet the requirements, select the customized baud rate check box, click the baud rate calculator to calculate the customized baud rate information. The text box displays the current baud rate and sample point information.

6) Baud rate calculator

As shown in Figure 4.10, select the appropriate synchronous jump width value, select or deselect the three sampling check box as required, enter a baud rate, and whether it conforms to the rule of TSEG2>=SJW. Click the Calculate button to calculate the data combination for the baud rate. Select a numerical combination that matches the desired sampling point. Press the OK button or double-click the row to complete the customized baud rate setting.

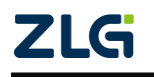

CAN Bus Message Recording and Wireless Data Transmission Equipment User Manual

User Manual

| 泥 | 特率计算         |                    |                  |         |     | <b></b> X          | - |
|---|--------------|--------------------|------------------|---------|-----|--------------------|---|
|   | 波特率列表        | 表(L):              | 系                | 統时钟(F): | 24  | MHz                |   |
|   | BRP          | TSEG1/2            | 采样点              | 实际值     | 误差  |                    |   |
|   | 0x0001       | 10, 3              | 78.6%            | 1714285 | =71 |                    |   |
|   | 0x0001       | 9, 4               | 71.4%            | 1714285 | -71 |                    |   |
|   | 0x0001       | 8, 5               | 64.3%            | 1714285 | -71 |                    |   |
|   | 0x0001       | 7, 6               | 57.1%            | 1714285 | -71 |                    |   |
|   | 同步跳轴<br>波特率期 | 专宽度(J):<br>期望值(D): | 0 🚔 +<br>6000000 | 1       |     | 三次采样 (S)<br>计算 (C) |   |
|   | ☑ 符合         | TSEG2≥SJ¥          | 规则               | 确       | 定 [ | 取消                 |   |

Figure 4.10 Baud rate calculator

- 7) Record error frames
  - Selected: Record CAN error frames.
  - Deselected: CAN error frames are not recorded.

### 4.2.3 DO Configuration

Figure 4.11 shows the DO interface configuration items.

| Ø ConfigTool - [DO]                                                                                                    | And Address of the second                                                                                                    |                                                                                                    |
|----------------------------------------------------------------------------------------------------|----------------------------------------------------------------------------------------------------|----------------------------------------------------------------------------------------------------|
| 文件 视图 设备 帮助                                                                                                    | Language                                                                                                    |                                                                                                    |
| CANDTU-100UR-B 🔻                                                                                                    | 通         点         〇         0         0         1         D         父           加載         保存         时钟 获取设备配置         下载配置         暂停记录 恢复记录 清空谈 | <ul> <li>i</li> <li>i</li></ul> |
| →       ●       ●       ●       ●       ●       ●       ●       ●       ●       ●       ●       ●       ●       ●       ●       ●       ●       ●       ●       ●       ●       ●       ●       ●       ●       ●       ●       ●       ●       ●       ●       ●       ●       ●       ●       ●       ●       ●       ●       ●       ●       ●       ●       ●       ●       ●       ●       ●       ●       ●       ●       ●       ●       ●       ●       ●       ●       ●       ●       ●       ●       ●       ●       ●       ●       ●       ●       ●       ●       ●       ●       ●       ●       ●       ●       ●       ●       ●       ●       ●       ●       ●       ●       ●       ●       ●       ●       ●       ●       ●       ●       ●       ●       ●       ●       ●       ●       ●       ●       ●       ●       ●       ●       ●       ●       ●       ●       ●       ●       ●       ●       ●       ●       ●       ●       ●       ●       ● | D00<br>☑ D00 报警输出功能: 记录满 	 报警输出 ④ 闭合 ◎ 断开<br>记录篇<br>总线错误<br>存储状态异常                                                                                   | 2<br>E                                                                                                    |

Figure 4.11 DO Configuration tab

- 1) Channel enable
  - Selected: Enable the corresponding DO channel.
  - Deselected: Disable the corresponding DO channel.
- 2) Triggering event
  - Record full. Trigger output when the SD card is full;
  - Bus error. Trigger output when the CAN bus is faulty;
  - SD card is abnormal. Trigger output when SD card is abnormal or SD card does

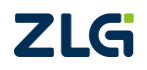

CAN Bus Message Recording and Wireless Data Transmission Equipment User Manual

not exist.

- 3) Relay actions
  - Closed: When an event is triggered, the relay closes.
  - Open: When an event is triggered, the relay is opened.

#### 4.2.4 Filtering

| 🥥 ConfigTool - [过滤]                                                                                                    |                                            |                                                                   | -                                                                                                    |                                                                                                    |                                                       |
|----------------------------------------------------------------------------------------------------|--------------------------------------------|-------------------------------------------------------------------|----------------------------------------------------------------------------------------------------|----------------------------------------------------------------------------------------------------|-------------------------------------------------------|
| 文件 视图 设备 帮助 Langua                                                                                                    | ige                                        |                                                                   |                                                                                                    |                                                                                                    |                                                       |
| CANDTU-100UR-B ▼                                                                                                    | □ 保存                                       | <ul> <li></li></ul>                                               | <ul> <li>● ● ●</li> <li>● ●</li> <li>● ●<th><ul> <li>□</li> <li>□</li></ul></th><th>i         ····           清空设备         设备信息         关于</th></li></ul> | <ul> <li>□</li> <li>□</li></ul> | i         ····           清空设备         设备信息         关于 |
| □     ●     ●     ●     ●     ●     ●     ●     ●     ●     ●     ●     ●     ●     ●     ●     ●     ●     ●     ●     ●     ●     ●     ●     ●     ●     ●     ●     ●     ●     ●     ●     ●     ●     ●     ●     ●     ●     ●     ●     ●     ●     ●     ●     ●     ●     ●     ●     ●     ●     ●     ●     ●     ●     ●     ●     ●     ●     ●     ●     ●     ●     ●     ●     ●     ●     ●     ●     ●     ●     ●     ●     ●     ●     ●     ●     ●     ●     ●     ●     ●     ●     ●     ●     ●     ●     ●     ●     ●     ●     ●     ●     ●     ●     ●     ●     ●     ●     ●     ●     ●     ●     ●     ●     ●     ●     ●     ●     ●     ●     ●     ●     ●     ●     ●     ●     ●     ●     ●     ●     ●     ●     ●     ●     ●     ●     ●     ●     ●     ●     ●     ●     ●     ●     ●     ●< | CANO                                       | ▼<br>验收码<br>00000000<br>添加                                        | 屏<br>0x 00000                                                                                                    | 藏码<br>000 滤波计算器<br>删除                                                                                                    |                                                       |
|                                                                                                    | 序号<br>1<br>2<br>3<br>4<br>5<br>6<br>7<br>8 | 验妆码 OEEX)<br>00000000<br>00000000<br>00000000<br>00000000<br>0000 | <b>屏蔽码 002X</b> ) 第<br>00000000 第<br>00000000 第<br>00000000 第<br>00000000                                                                                                    | 描述<br>接收所有<br>接收所有<br>接收所有<br>接收所有<br>接收所有<br>接收所有<br>接收所有                                                                                                    |                                                       |

Figure 4.12 Filter Settings tab

Figure 4.12 shows CAN hardware filter configuration items. Each CAN channel has a maximum of eight sets of filtering rules. The filtering rules of each CAN channel are independent of each other and need to be configured separately.

1) Channel selection

Select an CAN channel for which filtering rules need to be set.

2) Acceptance code and mask code

Each set of filter items contains an acceptance code and a mask code. The acceptance code and mask code are both a 32-bit value. Figure 4.13 shows the specific format.

| 31  |     | 28 | 27 | 24 | 22 | 21 | 20 | 19     | 16            | 15                | Τ     |     |     | 8 | 7 |  |  | 0 |
|-----|-----|----|----|----|----|----|----|--------|---------------|-------------------|-------|-----|-----|---|---|--|--|---|
| REM | EXT |    |    |    |    |    | (S | tandar | F<br>d = 29-1 | XIDA<br>19, Exten | ded = | 29- | ·1) | 4 | _ |  |  |   |

Figure 4.13 Filter table format

- REM: 1 indicates remote frame reception, data frame rejection.
- EXT: 1 indicates extended frame reception, standard frame rejection.
- In a standard frame, only 11 bits (bit[29:19]) are used for the frame ID; in an extended frame, all bits (except bit 0) are used.

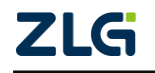

CAN Bus Message Recording and Wireless Data Transmission Equipment User Manual

- In the acceptance code, a position 1 indicates that a frame whose corresponding bit is 1 is received; a position 0 indicates that a frame whose corresponding bit is 0 is received.
- In the mask code, the corresponding bit determines whether the corresponding bit of the received code is valid. When a certain bit is set to 1, the matching function of the corresponding bit of the acceptance code is enabled. Receive if the bit in the received data frame matches the bit in the acceptance code. If a certain bit is set to 0, this bit does not participate in matching and all are received. There is a one-to-one correspondence between the acceptance code and the mask code.
- Each CAN channel supports the setting of eight groups of acceptance codes and mask codes.
- 3) Filter calculator

For user convenience, the configuration tool comes with a filter calculator. The required acceptance code and mask code can be generated by specifying the frame ID or specific bits in the ID based on the user's needs. Figure 4.14 shows the filter calculator.

| ialog          |                     | -                   |                |               |               |               |               |               |               |                 |                   |               |                   |      |      |      |      |      |     |     |      |     |      |     |       |     |   |    | x |
|----------------|---------------------|---------------------|----------------|---------------|---------------|---------------|---------------|---------------|---------------|-----------------|-------------------|---------------|-------------------|------|------|------|------|------|-----|-----|------|-----|------|-----|-------|-----|---|----|---|
| 膨              | 皮模式迭                | 择: 相                | 彩住呐            | į单ID          | )             |               |               |               |               |                 |                   |               |                   | •    | •    | 撊    | ÈID: | 0x   |     |     |      |     | 提交   |     |       |     |   |    |   |
| 过滤器            | R E X<br>M T<br>X O | ID<br>10<br>X       | ID<br>09<br>X  | ID<br>08<br>X | ID<br>07<br>X | ID<br>06<br>X | ID<br>05<br>X | ID<br>04<br>X | ID<br>03<br>X | ID<br>02<br>X   | ID I<br>01 (<br>X | ID<br>00<br>X |                   |      |      |      |      |      |     |     |      |     |      |     |       |     |   |    | - |
| 注: 如果;<br>就会被过 | 对应位技<br>[滤掉。        | 钮显示                 | 、为 <b>`X</b> ' | 表示            | 此位            | 为无            | 关位            | ż, t          | 七如ì           | 殳为 <sup>•</sup> | XXX X             | xxxx          | X111              | ",贝  | 则表示  | 制收到  | 伯尔中贞 | ID中. | 只要假 | 3位不 | 为"1: | 11" |      |     |       |     | ો | 算器 |   |
| 使<br>(         | 用自定》<br>帧类型:        | <b>く滤波</b> す<br>标准中 | <b>2£</b>      | -             | •             |               |               |               |               |                 |                   | 验             | 收码 <mark>:</mark> | : 0x | 0000 | 0000 |      |      |     |     |      | 屏蔽  | 码: 0 | x 4 | 00000 | 000 |   | ]  |   |
|                |                     |                     |                |               |               |               |               |               |               |                 | 确定                |               |                   |      |      | 取消   |      |      |     |     |      |     |      |     |       |     |   |    |   |

Figure 4.14 Filter calculator

The filter calculator provides several common filter modes, which helps users quickly set filter rules. If the several modes provided in the filter calculator cannot meet the user's needs, the user can select the "Custom filter settings" checkbox. The appropriate acceptance code and mask code are generated based on the bit definition information of the acceptance code and the mask code.

### 4.2.5 Triggering (Record Mode)

Figure 4.15 shows the configuration items in recording mode.

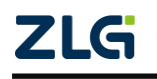

CAN Bus Message Recording and Wireless Data Transmission Equipment User Manual

User Manual

| ● ConfigTool - [触发器]                                                                                                    |                                                           |                                                        |                                                                    | i ser la         |                                                   | X       |
|----------------------------------------------------------------------------------------------------|-----------------------------------------------------------|--------------------------------------------------------|--------------------------------------------------------------------|------------------|---------------------------------------------------|---------|
| 文件 视图 设备 帮助 し                                                                                                    | Language                                                  |                                                        |                                                                    |                  |                                                   |         |
| CANDTU-100UR-B 🔻                                                                                                    | 加裁保存                                                      | <b>ම</b><br>时钟                                         | ●<br>一<br>一<br>一<br>一<br>一<br>一<br>一<br>一<br>一<br>一<br>一<br>一<br>一 | ■■●<br>暫停记录 恢复记录 | <ul> <li>注</li> <li>清空设备</li> <li>设备信息</li> </ul> | い<br>关于 |
| →       ●       ●       ●       ●       ●       ●       ●       ●       ●       ●       ●       ●       ●       ●       ●       ●       ●       ●       ●       ●       ●       ●       ●       ●       ●       ●       ●       ●       ●       ●       ●       ●       ●       ●       ●       ●       ●       ●       ●       ●       ●       ●       ●       ●       ●       ●       ●       ●       ●       ●       ●       ●       ●       ●       ●       ●       ●       ●       ●       ●       ●       ●       ●       ●       ●       ●       ●       ●       ●       ●       ●       ●       ●       ●       ●       ●       ●       ●       ●       ●       ●       ●       ●       ●       ●       ●       ●       ●       ●       ●       ●       ●       ●       ●       ●       ●       ●       ●       ●       ●       ●       ●       ●       ●       ●       ●       ●       ●       ●       ●       ●       ●       ●       ●       ●       ●       ●       ● | 记录材<br>◎ +<br>◎ 約<br>○ 約<br>○ 5<br>○ 5<br><del>大</del> 时道 | 莫式<br>长时间记录<br>条件记录<br>颈触发记录<br>岂时记录<br>不记录<br>可记录,开机就 | 存储<br>存储空间满时:<br>循环记录 ↓<br>记录文件大小<br>50 MB<br>t会记录所有数据帧。           | 2                |                                                   | A III   |

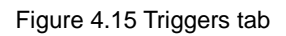

### 4.2.5.1 Storage mode

The device supports two storage modes:

- Circular recording: When the SD card is full, the device will delete the old data and record the latest data cyclically.
- Full stop: When the SD card is full, the device will stop recording. Users need to replace the SD card before recording.

### 4.2.5.2 Record mode

The device supports five recording modes:

1) Long-time record

As shown in Figure 4.16, select Long Time Recording. After the device is powered on, it will record related information based on the configuration.

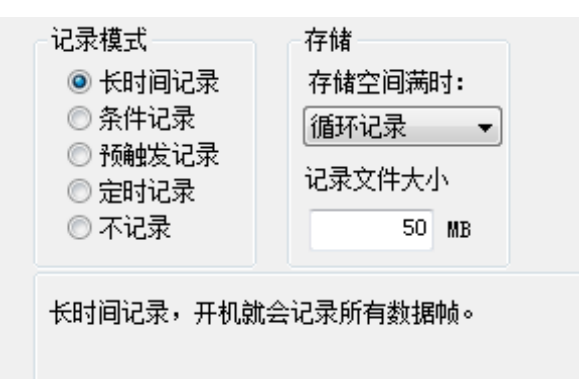

Figure 4.16 Long time recording

#### 2) Condition record

As shown in Figure 4.17, select the condition record. When the start recording condition occurs, the device starts the recording function (enters the recording state). When the recording stop condition occurs, the device stops recording (enters the recording stop state).

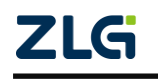

CAN Bus Message Recording and Wireless Data Transmission Equipment User Manual

| <ul> <li>记录模式</li> <li>○ 长时间记录</li> <li>◎ 条件记录</li> <li>○ 预触发记录</li> <li>○ 定时记录</li> <li>○ 不记录</li> </ul> | 存储<br>存储空间满时:<br>循环记录 ▼<br>记录文件大小<br>50 MB |  |
|----------------------------------------------------------------------------------------------------|--------------------------------------------|--|
| 开始记录触发器 CANO                                                                                              | , Std, ID == 0(0x0) 配置                     |  |
| 停止记录触发器 CANO                                                                                              | , Std, ID == 18(0x12)                      |  |
| 条件记录,根据设定条                                                                                                | 件触发开始/结束记录。                                |  |

User Manual

Figure 4.17 Condition record

### 3) Pre-trigger recording

As shown in Figure 4.18, pre-trigger recording is selected. When no trigger condition occurs, the device records the number of frames according to the configured pre-trigger, and buffers the corresponding number of latest packets until the trigger condition occurs. Save the pre-cached data and continuously record the packets received in the subsequent period based on the configured time.

| C录模)<br>◎ 长l<br>◎ 条<br>◎ 预 | 式<br>时间记录<br>件记录<br>触发记录 | 存储<br>存储空间满时:<br>循环记录 ▼ | 预触发配置<br>预触发记录<br>触发后记录 | 10 | 中贞<br>*10 = 100 ms |
|----------------------------|--------------------------|-------------------------|-------------------------|----|--------------------|
| ◎ 定<br>◎ 不                 | 时记录<br>记录                | 记录文件大小<br>50 MB         |                         |    |                    |
| 序号                         | 通道                       | 条件                      |                         |    |                    |
| 1                          | CANO                     | Std, ID == 18(0x12)     |                         |    |                    |
| 2                          | CANO                     | Std, ID == 3(0x3)       |                         |    |                    |
| 3                          | CANO                     | Std, ID == 17(0x11)     |                         |    | 添加                 |
|                            |                          |                         |                         |    | 冊除                 |
|                            |                          |                         |                         |    | 修改                 |

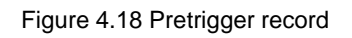

### 4) Timing record

As shown in Figure 4.19, select the timing record, add several message IDs to the list, and set the recording cycle time. The device only records the messages in the ID list

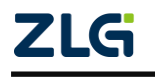

CAN Bus Message Recording and Wireless Data Transmission Equipment User Manual

based on the configuration, and only saves the last message received by the ID within the cycle time. If the specified ID message is not received within the period, there are three processing methods:

- Not recorded
- Record with last received data
- Record with custom data

| 记录模<br>◎ ● 条<br>◎ ● 系<br>◎ ● 元 | 式<br>时间记录<br>件记录<br>触发记录<br>时记录<br>记录 | 存储<br>存储空间满时:<br>循环记录 ▼<br>记录文件大小<br>50 MB               |
|--------------------------------|---------------------------------------|----------------------------------------------------------|
| 序号                             | 诵道                                    | 条件                                                       |
| 1                              | CANO                                  | Std. ID == $0(0x0)$                                      |
| 2                              | CANO                                  | Std. ID == $1(0x1)$                                      |
| 3                              | CANO                                  | Std, ID == 3(0x3) 沃肋                                     |
| 4                              | CANO                                  | Std, ID == 5(0x5)                                        |
|                                |                                       | 開除                                                       |
|                                |                                       | 修改                                                       |
| 定时间<br>② 不记<br>定时记             | 隔内无数据时:<br>录                          | 最近一次数据 ◎ 自定义数据 Ox FF FF FF FF FF FF FF FF FF FF FF FF FF |

Figure 4.19 Timing record

5) Not recorded

As shown in Figure 4.20, if the no recording mode is selected, no data will be recorded during normal operation of the device.

- 记录模式
  ← 长时间记录
  ← 条件记录
  ① 条件记录
  ① 预触发记录
  ② 定时记录
  ② 不记录
  50 MB
  - 不记录,此模式下设备不会进行数据记录。

Figure 4.20 No record

4.2.6 Data Converter

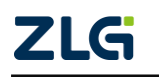

CAN Bus Message Recording and Wireless Data Transmission Equipment User Manual

The data converter converts the raw data recorded by the device into data in a specific target format, including frame, txt, xls, and etc., so that users can analyze and evaluate the recorded data offline by using CANoe and CANScope.

Note: At present, the device does not support the PC directly connecting the device to read data for conversion. The SD card data can be read for conversion by reading the card. For details about the latest functions, contact our sales or technical support personnel.

As shown in Figure 4.21 and Figure 4.22, select the original data for data conversion.

| 原文件: 🛛                                                                                                    | G:\                                                                                                    |                     | 浏览 刷新                                                                                                    | 2                                                                                                    |
|----------------------------------------------------------------------------------------------------|----------------------------------------------------------------------------------------------------|---------------------|----------------------------------------------------------------------------------------------------|----------------------------------------------------------------------------------------------------|
| 017-08-26                                                                                                    | 18:05:02                                                                                                    | 已洗取:[2017-08-26 18] | :05:02.2017-08-28 08:31:58]                                                                                                    | 2017-08-28 08:31:58                                                                                                    |
| F I                                                                                                    |                                                                                                    |                     | ·····,·····,                                                                                                    | 4                                                                                                    |
| ·<br>•换为: [                                                                                                    | 文本(*.txt)                                                                                                    | <b>→</b> 3          |                                                                                                    |                                                                                                    |
| 目标文件系                                                                                                    | ¢.                                                                                                    |                     |                                                                                                    |                                                                                                    |
| ☆供素:                                                                                                    | C:\CANData                                                                                                    |                     | 河塔 4                                                                                                    |                                                                                                    |
| 2020                                                                                                    |                                                                                                    |                     |                                                                                                    |                                                                                                    |
| 文件名 <mark>:</mark>                                                                                                    |                                                                                                    | + 默认(文件夹名           | ဌ+索引) ▼ 预览: CANData001                                                                                                    | 5                                                                                                    |
|                                                                                                    |                                                                                                    |                     |                                                                                                    | Ŭ                                                                                                    |
|                                                                                                    |                                                                                                    | 开始转换 6              | 停止转换                                                                                                    |                                                                                                    |
| 信息显示<br>                                                                                                    |                                                                                                    | 开始转换 6              | 停止转换                                                                                                    |                                                                                                    |
| 言息显示<br>源文件 4                                                                                                    | 专换信息                                                                                                    | 开始转换 6              | 停止转换                                                                                                    |                                                                                                    |
| 信息显示<br>源文件 4                                                                                                    | <b>专换信息</b>                                                                                                    | <u>开始转换</u> 6       | 停止转换                                                                                                    |                                                                                                    |
| 信息显示                                                                                                    | ★换信息 U-200\00000000.CRF                                                                                                    | <u>开始转换</u> 6       | 停止转换<br>时间段<br>[2017-08-26 18:05:02 , 2017-08-26                                                                                                    | 5 18:21:09]                                                                                                    |
| 信息显示<br>源文件                                                                                                    | 按换信息     U-200\00000000.CRF     U-200\000000001.CRF     U-200\00000001.CRF                                                                                                    | <u>开始转换</u> 6       | 停止转换<br>时间段<br>[2017-08-26 18:05:02,2017-08-26<br>[2017-08-26 18:21:09,2017-08-26                                                                                                    | 5 18:21:09]<br>5 18:37:14]                                                                                             |
| 信息显示<br>源文件                                                                                                    | ★换信息 U-200\000000000.CRF U-200\000000001.CRF U-200\00000001.CRF U-200\00000002.CRF U-200\00000002.CRF                                                                                                    | <u>开始转换</u> 6       | 停止转换<br>时间段<br>[2017-08-26 18:05:02,2017-08-26<br>[2017-08-26 18:21:09,2017-08-26<br>[2017-08-26 18:37:14,2017-08-26                                                                                                    | 5 18:21:09]<br>5 18:37:14]<br>5 18:53:25]                                                                              |
|                                                                                                    | 接换信息     U-200\00000000.CRF     U-200\00000001.CRF     U-200\00000001.CRF     U-200\00000002.CRF     U-200\00000003.CRF                                                                                                    | <u>开始转换</u> 6       | 停止转换<br>时间段<br>[2017-08-26 18:05:02, 2017-08-26<br>[2017-08-26 18:21:09, 2017-08-26<br>[2017-08-26 18:37:14, 2017-08-26<br>[2017-08-26 18:53:25, 2017-08-26                                                                                                    | 5 18:21:09]<br>5 18:37:14]<br>5 18:53:25]<br>5 19:09:27] 7                                                             |
| 信息显示<br>源文件                                                                                                    | 按换信息     U-200\00000000.CRF     U-200\00000001.CRF     U-200\00000001.CRF     U-200\00000002.CRF     U-200\00000003.CRF     U-200\00000003.CRF     U-200\00000004.CRF                                                                                                    | <u>开始转换</u> 6       | 停止转换<br>时间段<br>[2017-08-26 18:05:02, 2017-08-26<br>[2017-08-26 18:05:02, 2017-08-26<br>[2017-08-26 18:21:09, 2017-08-26<br>[2017-08-26 18:37:14, 2017-08-26<br>[2017-08-26 18:53:25, 2017-08-26<br>[2017-08-26 19:09:27, 2017-08-26                                                                         | 5 18:21:09]<br>5 18:37:14]<br>5 18:53:25]<br>5 19:09:27] 7<br>5 19:25:30]                                              |
| 涼文件<br>「<br>文件<br>「<br>文件                                                                                                    | 按换信息     U-200\00000000.CRF     U-200\00000001.CRF     U-200\00000002.CRF     U-200\00000003.CRF     U-200\00000003.CRF     U-200\00000004.CRF     U-200\00000005.CRF                                                                                                    | 开始转换 6              | 停止转换<br>时间段<br>[2017-08-26 18:05:02, 2017-08-26<br>[2017-08-26 18:05:02, 2017-08-26<br>[2017-08-26 18:21:09, 2017-08-26<br>[2017-08-26 18:37:14, 2017-08-26<br>[2017-08-26 18:53:25, 2017-08-26<br>[2017-08-26 19:09:27, 2017-08-26<br>[2017-08-26 19:25:30, 2017-08-26                                     | 5 18:21:09]<br>5 18:37:14]<br>5 18:53:25]<br>5 19:09:27] 7<br>5 19:25:30]<br>5 19:41:35]                               |
| 涼文件<br>「<br>文件<br>「<br>文件<br>「<br>文件<br>「<br>文件<br>「<br>文件<br>「<br>文件<br>「<br>文件<br>「<br>文件<br>「<br>文件<br>「<br>文件<br>「<br>、<br>で<br>」<br>、<br>で<br>、<br>、<br>で<br>、<br>、<br>、<br>、<br>、<br>、<br>、<br>、<br>、<br>、<br>、<br>、<br>、 | 凌换信息     U-200\00000000.CRF     U-200\00000001.CRF     U-200\00000002.CRF     U-200\00000003.CRF     U-200\00000003.CRF     U-200\00000004.CRF     U-200\00000005.CRF     U-200\00000005.CRF     U-200\00000005.CRF                                                                                                    | <u>开始转换</u> 6       | 停止转换<br>时间段<br>[2017-08-26 18:05:02, 2017-08-26<br>[2017-08-26 18:05:02, 2017-08-26<br>[2017-08-26 18:21:09, 2017-08-26<br>[2017-08-26 18:37:14, 2017-08-26<br>[2017-08-26 18:53:25, 2017-08-26<br>[2017-08-26 19:927, 2017-08-26<br>[2017-08-26 19:25:30, 2017-08-26<br>[2017-08-26 19:41:35, 2017-08-26   | 5 18:21:09]<br>5 18:37:14]<br>5 18:53:25]<br>5 19:09:27] 7<br>5 19:25:30]<br>5 19:41:35]<br>5 19:57:40]                |
| 信息显示<br>源文件                                                                                                    | <ul> <li>麦换信息</li> <li>U-200\00000000.CRF</li> <li>U-200\00000001.CRF</li> <li>U-200\00000002.CRF</li> <li>U-200\00000003.CRF</li> <li>U-200\00000004.CRF</li> <li>U-200\00000005.CRF</li> <li>U-200\00000005.CRF</li> <li>U-200\00000005.CRF</li> <li>U-200\00000005.CRF</li> <li>U-200\00000005.CRF</li> <li>U-200\00000005.CRF</li> <li>U-200\00000005.CRF</li> <li>U-200\0000005.CRF</li> <li>U-200\000005.CRF</li> <li>U-200\000005.CRF</li> <li>U-200\000005.CRF</li> <li>U-200\000005.CRF</li> <li>U-200\00005.CRF</li> <li>U-200\00005.CRF</li> <li>U-200\00005.CRF</li> <li>U-200\00005.CRF</li> <li>U-200\00005.CRF</li> <li>U-200\00005.CRF</li> <li>U-200\00005.CRF</li> <li>U-200\00005.CRF</li> <li>U-200\0005.CRF</li> <li>U-200\0005.CRF</li> <li>U-200\0005.CRF</li> <li>U-200\0005.CRF</li> <li>U-200\0005.CRF</li> <li>U-200\0005.CRF</li> <li>U-200\0005.CRF</li> <li>U-200\0005.CRF</li> <li>U-200\0005.CRF</li> <li>U-200\0005.CRF</li> <li>U-200</li></ul> | 开始转换 6              | 停止转换<br>时间段<br>[2017-08-26 18:05:02, 2017-08-26<br>[2017-08-26 18:05:02, 2017-08-26<br>[2017-08-26 18:21:09, 2017-08-26<br>[2017-08-26 18:37:14, 2017-08-26<br>[2017-08-26 18:53:25, 2017-08-26<br>[2017-08-26 19:09:27, 2017-08-26<br>[2017-08-26 19:25:30, 2017-08-26<br>[2017-08-26 19:57:40, 2017-08-26 | 5 18:21:09]<br>5 18:37:14]<br>5 18:53:25]<br>5 19:09:27] 7<br>5 19:25:30]<br>5 19:41:35]<br>5 19:57:40]<br>5 20:13:50] |

Figure 4.21 Data Converter - General Settings

- 1) Select the original data path and click the Refresh button. The information list will list all data files;
- 2) By dragging the time bar, select the data of the time range to be converted;
- 3) Select the output file format. Currently, the following formats are supported:
  - CANScope(\*.frame) for parsing in the CANScope software
  - CANRec(\*.frame) for parsing in the CANRec software
  - Timed record (multi-column) (\*.csv) can be opened in Excel. The premise for selecting this format is that the source file is recorded by the device working in the timed storage mode.
  - Timed record (single column) (\*.csv). Similar to multiple columns, it combines

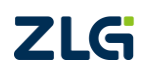

CAN Bus Message Recording and Wireless Data Transmission Equipment User Manual

data from multiple columns into one column

- 792Text (\*.txt), can be opened in Excel or Notepad
- ASCII logging file(\*.asc) for opening in the CANoe software
- CANPro(\*.can) for opening in the CANPro software
- CSV(\*.csv), opened in Excel;
- 4) Set the output file storage path
- 5) Set output filename rules. A preview of the filename of the current rule is displayed on the right. There are currently the following rules:
  - Folder Name + Index: Default. The file name is determined based on the selected target directory. If the directory is Data, the file names are Data1, Data2...
  - Index: pure index named filename, such as 1, 2...
  - Date and time: Name the file based on the timestamp of the first frame in the file, such as 2015-10-10\_09-34-23
- 6) Operation button;
  - Start conversion
  - Stop conversion. The converted data is retained
- 7) Information list
  - Source file. List all \*.CRF files in the selected removable disk
  - Conversion information. List reads and writes, error messages, etc.

| 常规设置 高级设置<br>文件<br>生成文件的最大容量: <sup>③</sup> | 1000000 行(最多1000000行)<br>39062 KB | 8    |
|--------------------------------------------|-----------------------------------|------|
| 时间戳 ● 相对时间 时间戳 ● 何对时间 ○ 绝对时间               | 9                                 |      |
| 佐白日二                                       | 开始转换                              | 停止转换 |

Figure 4.22 Data Converter - Advanced Settings

- 8) Set the size of the output file, which can be set based on the number of frames and the number of bytes;
- 9) Time stamp display method
  - Relative time

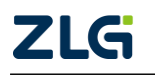

CAN Bus Message Recording and Wireless Data Transmission Equipment User Manual

Absolute time

#### 4.2.7 Menu Operation

1) File menu

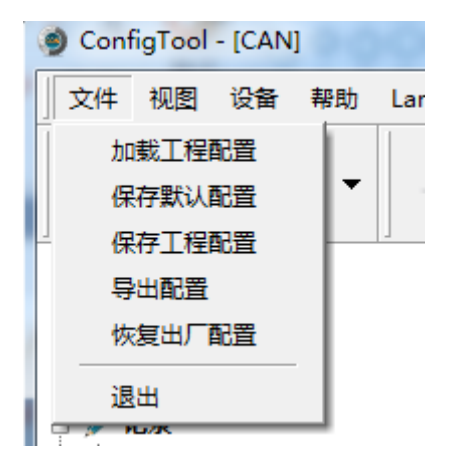

Figure 4.23 File menu

- Load project configuration: Load configuration information from the saved configuration file.
- Save default configuration: Manually save the current configuration in the program installation directory. It is automatically loaded when the program starts and automatically saved when the program stops.
- Save project configuration: Save the current configuration in another copy, so that it can be loaded and used again later.
- Export configuration: Save another copy of the current configuration, so that it can be loaded and used again in the future.
- Restore factory configuration: Restore the current configuration to the default value of the program. If a device is connected to the computer via USB, the device configuration will be restored to the default state.

Note: When restoring the factory configuration, if there is a device connected, restore the device to the default settings at the same time!

#### 2) Device menu

The Device menu provides configuration tools for interacting with the device. The options in this menu can be found in the Shortcut Bar.

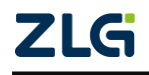

CAN Bus Message Recording and Wireless Data Transmission Equipment User Manual

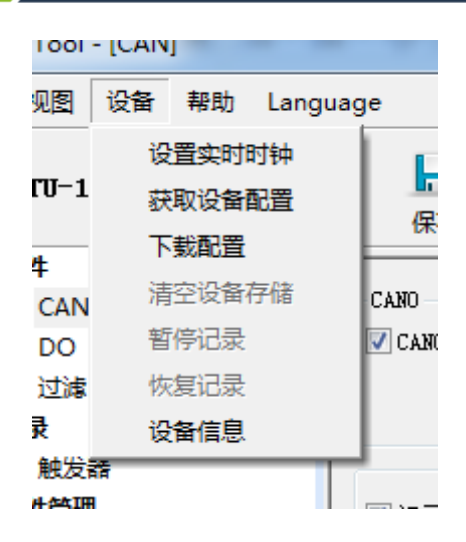

Figure 4.24 Device menu

#### 4.2.8 Setting and Getting the Device Clock

Click "Set Real-Time Clock" in the device menu (or the corresponding button in the toolbar). The dialog box shown in Figure 4.25 is displayed.

- 1) Click "Set Time". The program will set it to the device based on the time combination set in the date and time selection box selected by the calendar on the left.
- 2) Click "Set device time to current time". The program will set the current system time to the device.
- 3) Click "Get Device Time". The program will obtain the RTC clock of the device via USB and display it.
- 4) Select the "Automatically obtain device time" checkbox. The program will periodically obtain the device time and display it.

If the time setting fails, a failure message appears. Reconnect the device and try again.

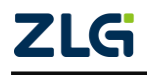

CAN Bus Message Recording and Wireless Data Transmission Equipment User Manual

User Manual

| 手工设置设备时间                                                                                                    |                                           |
|----------------------------------------------------------------------------------------------------|-------------------------------------------|
| 2016年7月 10:0                                                                                                    | 1:07                                      |
| 日 — 二 三 四 五 六<br>1 2<br>3 4 5 6 7 8 9<br>10 11 12 13 14 15 16<br>17 18 19 20 21 22 23<br>24 25 26 27 28 29 30<br>31<br>今天 | 置的时间:<br>2016/07/30<br>10:01:07<br>设置设备时间 |
| 使用系统时间<br>系统时间: 2016/07/30 10:01:19<br>设置设备时间为当前时间                                                                        | 1                                         |
| 设备时间<br>设备时间:<br>获取设备时间 回自动获取设<br>确定 ;                                                                                    | 备时间                                       |

Figure 4.25 Setting real-time clock

#### 4.2.9 Downloading and Obtaining Device Configurations

#### 1) Download configurations to the device

After clicking "Download Configuration" from the device menu (or the corresponding button in the toolbar), the program will download the current configuration information on each device page to the device. After the configuration is downloaded successfully, the device will be in the configuration stage for a short time. No other device operations can be performed at this time.

2) Obtain device configurations

After clicking "Get Device Configuration" (or the corresponding button in the toolbar) from the device menu, the program will obtain the current configuration information of the device and display the information on each configuration page.

#### 4.2.10 Pausing and Resuming Records

When the device is connected to the computer, the program can control whether the current device records data.

#### 4.2.11 Clearing Device Storage

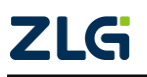

After clicking "Clear Device Storage" from the device menu (or the corresponding button in the toolbar), a dialog box appears, indicating that data is being cleared. When the data is cleared, the dialog will close automatically. This function helps users directly clear the previously recorded data when the device is connected to the computer.

#### 4.2.12 Device Information

Device information is used to display the firmware version, hardware version, serial number, current recording status of the device, SD card status and other device information. Figure 4.26 shows the device information.

| 设备信息             |          |  |  |  |  |
|------------------|----------|--|--|--|--|
| 国供监士,            | 1.00     |  |  |  |  |
| 回汗 破本:           | 1.00     |  |  |  |  |
| │     硬件版本:<br>│ | 1.03     |  |  |  |  |
| 序列号:             | D4410A2C |  |  |  |  |
| 设备状态:            | 正在记录     |  |  |  |  |
| SD卡状态:           | SD卡正常    |  |  |  |  |
|                  | 关闭       |  |  |  |  |
|                  |          |  |  |  |  |

Figure 4.26 Device information

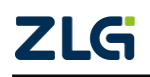

### 5. How to Use the USBCAN Function

**CANDTU-100UR** is a CAN-Bus bus communication device that complies with USB2.0 high-speed specification protocol and integrates two CAN interfaces. The PC can be connected to the CAN-Bus network through the USB bus of the device to realize the data mutual transmission between the PC and the CAN-Bus network.

### 5.1 CANTest Test Software Installation

Find the CANTest software in the CD-ROM (use this version or later). Double-click the "CANTest\_Setup\_V2.44.exe" software to install it. The dialog box shown in Figure 5.1 appears.

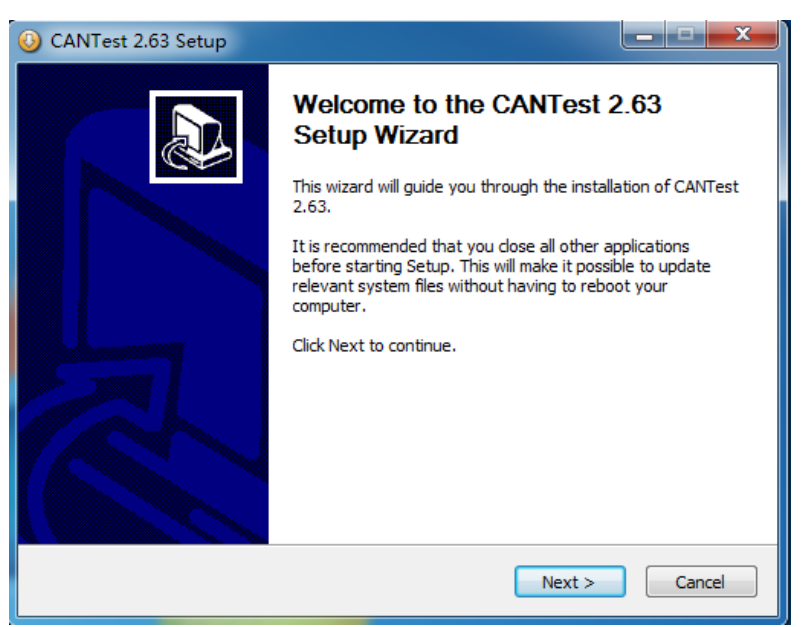

Figure 5.1 CANTest installation dialog

Click "Next". As shown in Figure 5.2, the installation path selection dialog box appears.

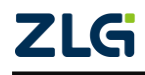

CAN Bus Message Recording and Wireless Data Transmission Equipment User Manual

User Manual

| 🚯 CANTest 2.63 Setup                                                                                                    |                 |
|----------------------------------------------------------------------------------------------------|-----------------|
| Choose Install Location<br>Choose the folder in which to install CANTest 2.63.                                                                                  | 5               |
| Setup will install CANTest 2.63 in the following folder. To install in a differer<br>Browse and select another folder. Click Install to start the installation. | nt folder, dick |
| Destination Folder C:\Program Files (x86)\CANTest\                                                                                                    | Browse          |
| Space required: 32.1MB<br>Space available: 123.3GB                                                                                                    |                 |
| ZHIYUAN                                                                                                    | Cancel          |

Figure 5.2 Selecting an installation path

Click "Install". The license agreement dialog box appears, as shown in Figure 5.3.

| Microsoft Visual C++ 2005 SP1 可再发行组件包 💶 📃 💻 🌉                                                                                                    |  |
|----------------------------------------------------------------------------------------------------|--|
| 请仔细阅读以下许可协议。按 PAGE DOWN 键可查阅协议的余下部<br>分。                                                                                                    |  |
| MICROSOFT软件许可条款                                                                                                    |  |
| MICROSOFT VISUAL C++ 2005 RUNTIME LIBRARIES                                                                                                    |  |
| 本许可条款是 Microsoft Corporation(或您所在地的<br>Microsoft Corporation 关联公司)与您之间达成的协议。请阅<br>读本条款的内容。本条款适用于上述,其中包括您用来接收该软<br>件的媒体(若有)。本条款也适用于Microsoft:<br>* 更新、<br>* 和充、<br>* 基于 Internet 的服务和<br>* 支持服务 |  |
| 为此软件提供的(除非下述内容附带有其他条款)。如果确实附 👻                                                                                                    |  |
| 是否接受本许可协议所列的全部条款? 如果选择"否",安装程序<br>将自动关闭。要安装此软件,必须接受本协议。                                                                                                    |  |
| 是(1) 否(1)                                                                                                    |  |

Figure 5.3 License Agreement dialog box

Click "Yes" to complete the software installation. Figure 5.4 Installation complete

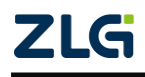

CAN Bus Message Recording and Wireless Data Transmission Equipment User Manual

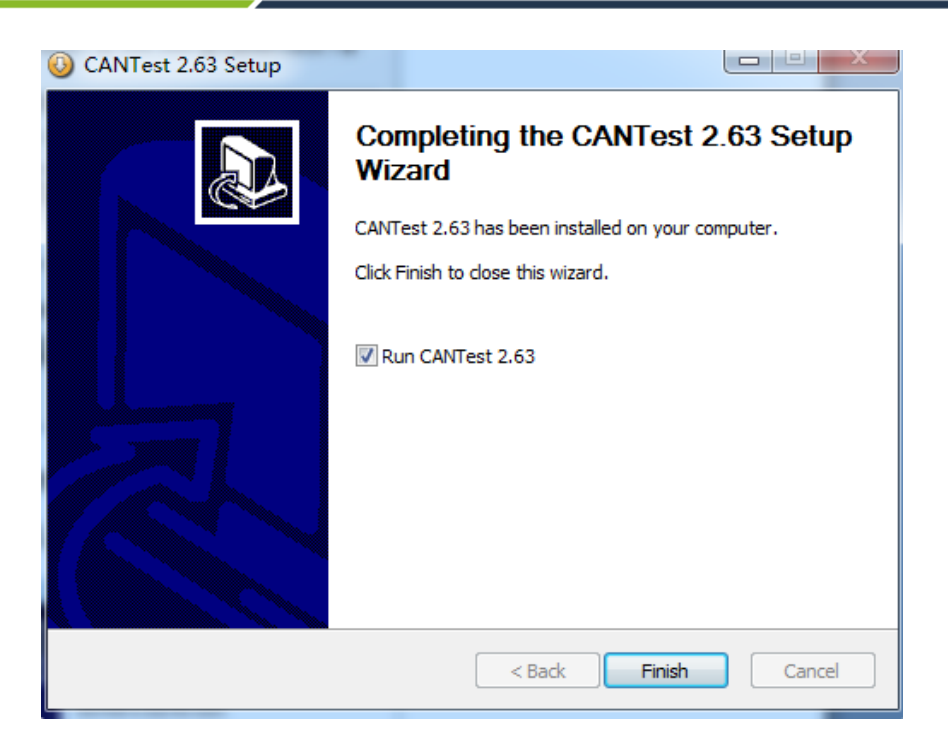

Figure 5.4 Installation complete

### 5.2 Quick Use of the USBCAN Function

First, connect the CANDTU-100UR to the PC with a USB cable, connect the CAN interface of the CANDTU-100UR to another CAN device, and connect the power cable to the CANDTU-100UR device. Run the CANtest software installed in the previous section on the PC (as shown in Figure 5.5).

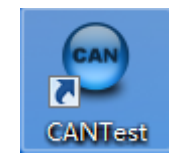

Figure 5.5 CANTest test software

After starting CANtest, select a device type. We choose "CANDTU-100UR". The parameter setting interface of the device is displayed (as shown in Figure 5.6).

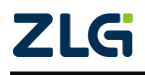

CAN Bus Message Recording and Wireless Data Transmission Equipment User Manual

User Manual

| 打开设备 - CANDTU-100UR                                                          |
|------------------------------------------------------------------------------|
| ┌ 设备参数                                                                       |
| 设备索引号: 0 ▼ 第几路САМ: 0 ▼                                                       |
| □ 选择所有CAN                                                                    |
| CANO<br>正常模式 ▼ 250 kbps ▼ 使用内置120Ω电阻<br>□ ★★☆//#### 250000 beg 75 读特变计答案 试想案 |
| □ 日定X波特率 20000 bps 10.                                                       |
|                                                                              |
| 确定 取消<br>确定并启动CAN                                                            |

Figure 5.6 Setting CAN parameters

Click the "OK and start CAN" button or click "OK". Click "Start" on the data operation interface (as shown in Figure 5.8). If the device is connected properly, no message appears; if the connection is abnormal, an error message appears.

| 😑 CANTest - [C | ANDTU 设备:0 通                              | 道:0]                 | CAN. 加下面所行               | Bar -       |                 |                  |                       |                |
|----------------|-------------------------------------------|----------------------|--------------------------|-------------|-----------------|------------------|-----------------------|----------------|
| 远程设备 •         | 帧ID显示方式:                                  | 十六进制 ▼ 格式: 真实        | ID(ID靠右对齐) ▼             | 🚔 继续显示 📗    | 🔒 滾动 🚺 显示核数     | 💋 Language + 🯹 🗱 | 件更新 💈                 |                |
| CANDTU 设备:     | 0 <u>通道:0 ×</u> C/                        | ANDTU 设备:0 通道:1      |                          |             |                 |                  |                       | 4 Þ 🗙          |
| 🔄 建波设置 🌔       | 💈 启动 送 停止                                 | 🤇 关闭 🛯 🔈 定位 🎈 清空     | 🛃 保存 💼 设备操作 🔹 🧑 抽        | 度收时间标识・ 😋 開 | 蘭藏发送較 😽 显示发送帧 🤇 | 🖗 DBC 🔚 实时保存 🛞 🖗 | 等止保存 🔳 BusFlow 🔀 错误信息 | 🛿 🥪 发送文件 🛄 UDS |
| 序号 传           | 第二日 前日 前日 前日 前日 前日 前日 日 日 日 日 日 日 日 日 日 日 | 标识 帧ID               | 較格式 較美型                  | 数据长度        | 数据(HEX)         |                  |                       | Á              |
|                |                                           |                      |                          |             |                 |                  |                       |                |
|                |                                           |                      |                          |             |                 |                  |                       |                |
|                |                                           |                      |                          |             |                 |                  |                       |                |
|                |                                           |                      |                          |             |                 |                  |                       |                |
|                |                                           |                      |                          |             |                 |                  |                       |                |
|                |                                           |                      |                          |             |                 |                  |                       |                |
|                |                                           |                      |                          |             |                 |                  |                       |                |
|                |                                           |                      |                          |             |                 |                  |                       |                |
|                |                                           |                      |                          |             |                 |                  |                       |                |
|                |                                           |                      |                          |             |                 |                  |                       |                |
|                |                                           |                      |                          |             |                 |                  |                       |                |
|                |                                           |                      |                          |             |                 |                  |                       | -              |
| 基本操作           |                                           |                      |                          |             |                 |                  |                       |                |
| 发送方式:「         | 正常发送 💌                                    | ④ 每次发送单帧 ○           | 每次发送 10 帧 🗌              | 帧ID每发送一帧递增  |                 |                  |                       |                |
| 帕类型:           | 标准帕 ▼                                     | •韓ID (HEX): 00000000 | 数据00000): 00 01 02 03 04 | 05 06 07 %  | 送               |                  |                       |                |
| 幀格式:           | 救援前 -                                     | 发送次数: 1              |                          | 16          | 1上              |                  |                       |                |
| 10.000         |                                           |                      |                          |             |                 |                  |                       |                |
|                |                                           |                      |                          |             |                 |                  |                       |                |
| 基本操作 高级        | 强作                                        |                      |                          |             |                 |                  |                       |                |
|                |                                           |                      |                          |             | 发送耗时(s):        | 发送帧数:            | 0 接收帧数: 0             | 清空计数           |

Figure 5.8 Starting the CANDTU-100UR

Note: When using the USBCAN function, the CANDTU configuration software must be shut down. Otherwise, the device will be occupied and the startup will fail

On the tab interface of the CANtest software, click the "Send" button to send the configured data, as shown in the figure.

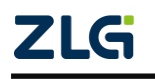

CAN Bus Message Recording and Wireless Data Transmission Equipment User Manual

User Manual

| CANTest                                   | - [CANDTU i | 设备:0通道:0]  | Abbet 8:91           | 08.0+53                         | (中、点面*         | 2.8.91   |                         | • X        |
|-------------------------------------------|-------------|------------|----------------------|---------------------------------|----------------|----------|-------------------------|------------|
| 选择设                                       | 备▼ 帧ID显     | 示方式: 十六进制  | ▼ 格式: 真实             | aID(ID靠右对齐)                     | -              | 🍚 继续显示   | 🔢 🤣 滾动 🚺 显示帧数 💋 La      | nguage • 岸 |
| CANDTU 设备:0 通道:0 × CANDTU 设备:0 通道:1 4 4 × |             |            |                      |                                 |                |          |                         |            |
| 🕴 🔌 濾波设置                                  | 🖁 🔡 启动 🌡    | 🖁 停止 👗 关闭  | 🔈 定位 🎈 清空            | 🔒 保存 💼 设备排                      | 鼻作 🔹 🙆 接收      | 时间标识 🗸 🤇 | 🕽 隐藏发送帧 😽 显示发送帧 💖 DBC   | **<br>Ŧ    |
| 序号                                        | 传输方向        | 时间标识       | 帧ID                  | 帧格式                             | 帧类型            | 数据长度     | 数据(HEX)                 | *          |
| 00000155                                  | 发送          | 09:50:42.4 | 0x0000000            | 数据帧                             | 标准帧            | 0x08     | 00 01 02 03 04 05 06 07 |            |
| 00000156                                  | 发送          | 09:50:42.4 | 0x00000000           | 数据帧                             | 标准帧            | 0x08     | 00 01 02 03 04 05 06 07 |            |
| 00000157                                  | 发送          | 09:50:42.4 | 0x00000000           | 数据帧                             | 标准帧            | 0x08     | 00 01 02 03 04 05 06 07 |            |
| 00000158                                  | 发送          | 09:50:42.4 | 0x00000000           | 数据帧                             | 标准帧            | 0x08     | 00 01 02 03 04 05 06 07 |            |
| 00000159                                  | 发送          | 09:50:42.4 | 0x00000000           | 数据帧                             | 标准帧            | 0x08     | 00 01 02 03 04 05 06 07 |            |
| 00000160                                  | 发送          | 09:50:42.4 | 0x0000000            | 数据帧                             | 标准帧            | 0x08     | 00 01 02 03 04 05 06 07 |            |
| 00000161                                  | 发送          | 09:50:42.4 | 0x0000000            | 数据帧                             | 标准帧            | 0x08     | 00 01 02 03 04 05 06 07 |            |
| 00000162                                  | 发送          | 09:50:42.5 | 0x0000000            | 数据帧                             | 标准帧            | 0x08     | 00 01 02 03 04 05 06 07 |            |
| 00000163                                  | 发送          | 09:50:42.5 | 0x0000000            | 数据帧                             | 标准帧            | 0x08     | 00 01 02 03 04 05 06 07 |            |
| 00000164                                  | 发送          | 09:50:42.5 | 0x00000000           | 数据帧                             | 标准帧            | 0x08     | 00 01 02 03 04 05 06 07 |            |
| 00000165                                  | 发送          | 09:50:42.5 | 0x0000000            | 数据帧                             | 标准帧            | 0x08     | 00 01 02 03 04 05 06 07 |            |
| 00000166                                  | 发送          | 09:50:42.5 | 0x00000000           | 数据帧                             | 标准帧            | 0x08     | 00 01 02 03 04 05 06 07 |            |
| 00000167                                  | 发送          | 09:50:42.5 | 0x00000000           | 数据帧                             | 标准帧            | 0x08     | 00 01 02 03 04 05 06 07 |            |
| 00000168                                  | 发送          | 09:50:42.5 | 0x00000000           | 数据帧                             | 标准帧            | 0x08     | 00 01 02 03 04 05 06 07 |            |
| 00000169                                  | 发送          | 09:50:42.5 | 0x00000000           | 数据帧                             | 标准帧            | 0x08     | 00 01 02 03 04 05 06 07 |            |
| 00000170                                  | 发送          | 09:50:42.5 | 0x00000000           | 数据帧                             | 标准帧            | 0x08     | 00 01 02 03 04 05 06 07 |            |
| 00000171                                  | 发送          | 09:50:42.5 | 0x00000000           | 数据帧                             | 标准帧            | 0x08     | 00 01 02 03 04 05 06 07 |            |
| 00000172                                  | 发送          | 09:50:42.5 | 0x00000000           | 数据帧                             | 标准帧            | 0x08     | 00 01 02 03 04 05 06 07 |            |
| 00000173                                  | 发送          | 09:50:42.5 | 0x00000000           | 数据帧                             | 标准帧            | 0x08     | 00 01 02 03 04 05 06 07 |            |
| 00000174                                  | 告注          | 00-50-42 5 | 0~0000000            | 粉桿帖                             | 标准帧            | 0v08     | 00 01 02 03 04 05 06 07 | -          |
|                                           |             |            |                      |                                 |                |          |                         | P.         |
| 基本操作                                      |             |            |                      |                                 |                |          |                         |            |
| 发送方式                                      | d: 正常发送     | ▼ ● 毎      | [次发送单帧 C             | 每次发送 10                         | փ 🗆 փո         | D每发送一帧递  | 台增                      |            |
|                                           | 1- 0.11     |            |                      | -                               |                |          |                         |            |
| 帧类                                        | 型:  标准帧<br> | • •        | ξID (HEX):  00000000 | _ 数据(HEX):   <sup>00</sup><br>— | 01 02 03 04 05 | 06 07    | 友法                      |            |
| 帧格式                                       | 式: 数据帧      | <b>•</b> 5 | 5送次数:  -1            | 每次发送间                           | 鬲(ms): 0       |          | 停止                      |            |
|                                           |             |            |                      |                                 |                |          |                         |            |
|                                           |             |            |                      |                                 |                |          |                         |            |
| 基本操作                                      | 高级操作        |            |                      |                                 |                |          |                         |            |
|                                           |             |            | 发送                   | ś耗时(s): 1.567                   | 发送帧            | 数: 517   | 接收帧数: 0                 | 清空计数       |

Figure 5.9 CANDTU-10UR-B CAN communication

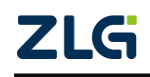

### 6. Quick Instructions

This chapter introduces the basic usage of the device. You will quickly learn about how to use the device and have an intuitive understanding of the device. Before using the device, understand some default parameters and make simple preparations.

### 6.1 Operational Guide

### 6.1.1 Configuration

- Connect the USB. This product uses the CANDTU configuration software to configure the device through the USB interface. Therefore, the USB connection is only required to configure the device. Whether the USB cable is connected at other times has no effect on the product functions.
- 2) Install driver. Use the driver in the driver directory of the CANDTU configuration software directory.
- Perform download. Click the download configuration button in the CANDTU configuration software. After the download is complete, the device directly enters the recording state.

Note: When you use the device for the first time, synchronize the device clock once by using the CANDTU configuration software.

#### 6.1.2 Records

- 1) Enter the record. If no fault occurs during power-on, downloading configuration, inserting SD card, clearing data and resuming recording, the device will enter the recording state, and the buzzer beeps 200 ms for two consecutive times.
- 2) Start recording. When a CAN bus message is received, an error occurs on the bus, or a marked message is generated by pressing the button, the device will record the data and store the message directly to the SD card.

### 6.1.3 Upgrade

This product upgrades the device firmware by using the SD card,

- 1) Firmware file. Save the firmware binary file to the SD card and load the SD card into the device;
- 2) To enter the upgrade, short-circuit the ENC jumper on the board and start the device. At this time, you will hear the buzzer sound for three consecutive times, indicating that the device has entered the upgrade mode.
- 3) The upgrade is complete. If you hear two consecutive buzzer sounds in the recording state, the upgrade is successful. If you hear continuous alarm sounds, the upgrade fails or the firmware file on the SD card is not found. Disconnect the ENC jumper cap after the upgrade.

### 6.1.4 Changing the Card

1) Pause recording. Pause recording by using the configuration software (or disconnect

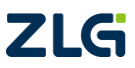

CAN Bus Message Recording and Wireless Data Transmission Equipment User Manual

the power failure detection signal first). The device enters a suspended state, the SD card saves data, and the device stops.

- 2) Pull out the SD card, and remove the SD card in the pause state. The device does not sound an alarm.
- 3) Insert the SD card, and reinsert the SD card. The device automatically resumes recording and detects the SD card.

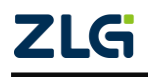

### **Product Fault Report Form**

| Customer name:          |      |  |  |  |
|-------------------------|------|--|--|--|
| Name of corporation:    |      |  |  |  |
| Tel:                    | Fax: |  |  |  |
| Email: Purchasing date: |      |  |  |  |
| Distributor:            |      |  |  |  |
| Product name: S/N:      |      |  |  |  |

Symptom: (Describe the fault in detail, and list all error messages in detail)

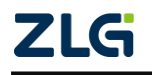

### Product return procedure

- 1. Provide proof of purchase.
- 2. Obtain a return authorization from a dealer or branch.
- 3. Fill in the product fault report form, and state the reasons for the repair and the symptom in detail, so as to minimize the repair time. Carefully package the product and send it to maintenance department with a fault report form attached.

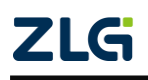

### Disclaimer

Based on the principle of providing better service for users, Guangzhou ZLG Electronics Co., Ltd. ("ZLG Electronics") will try to present detailed and accurate product information in this manual. However, due to the effectiveness of this manual within a particular period of time, ZLG Electronics does not guarantee the applicability of this document at any time. ZLG Electronics shall reserve the right to update this manual without prior notice. To get the latest version, please visit the official website of ZLG Electronics regularly or contact ZLG Electronics. Thank you!

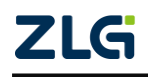

Dreams come true with professionalism and dedication.

**Guangzhou ZLG** 

**Electronics Co., Ltd.** 

For more details, please visit WWW.ZIG.CN

Welcome to call the national service hotline

400-888-4005

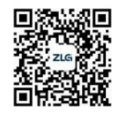

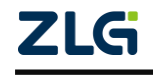